Per accedere all'E-commerce raggiungi la pagina dedicata dal sito aziendale cliccando sulla voce di menù 'E-commerce' all'indirizzo

https://www.gaiaenergy.it/ecommerce/

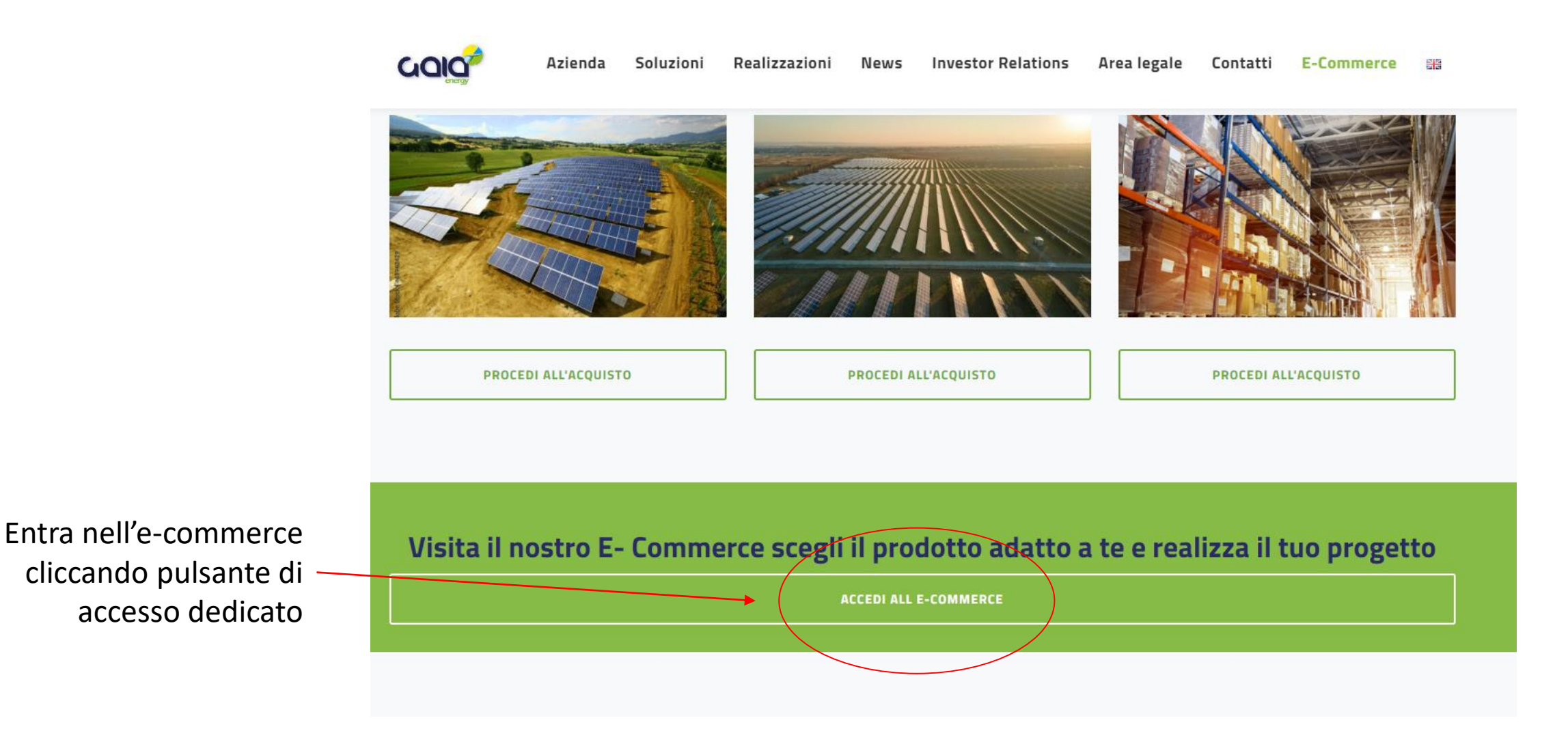

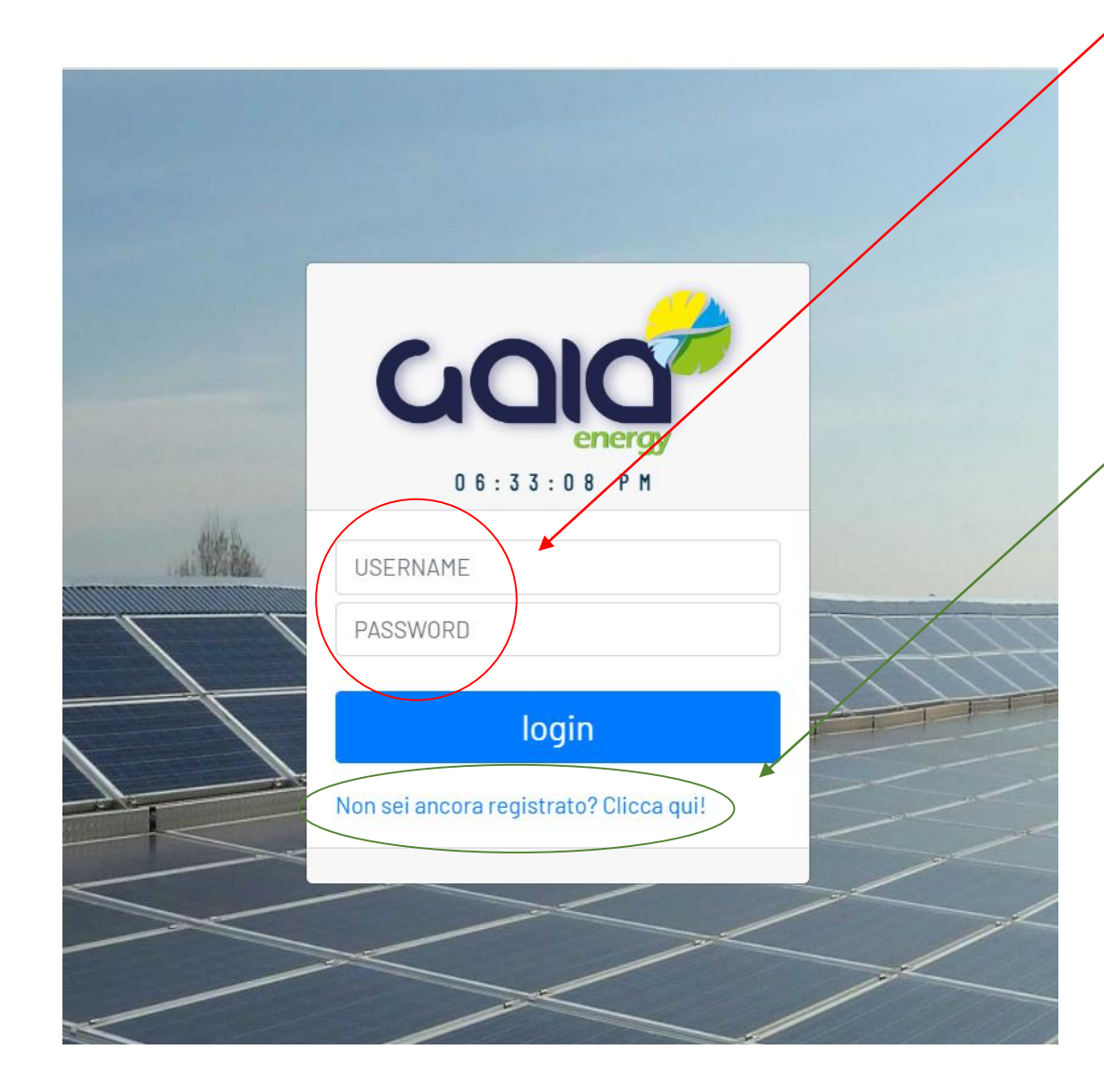

Nella **pagina di autenticazione** per l'accesso inserisci **Username** e **Password** che ti sono stati forniti oppure **Registrati** 

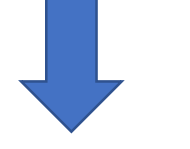

C<sup>29</sup> Azienda Soluzioni Realizzazioni News Investor Relations Area legale Contatti E-Commerce

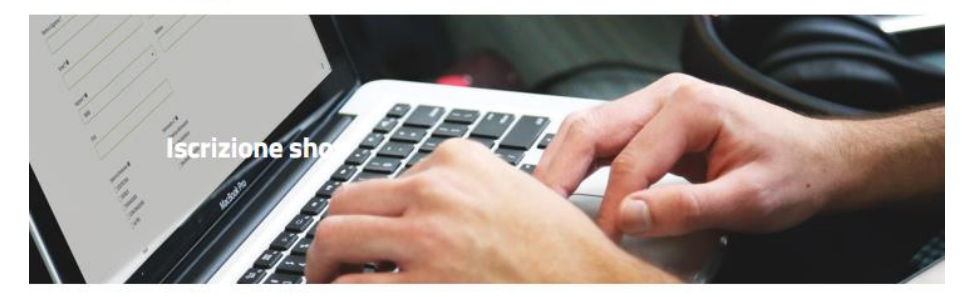

| Ragione Sociale                                            | Nazione                                                                                |
|------------------------------------------------------------|----------------------------------------------------------------------------------------|
| Indirizzo                                                  | Regione                                                                                |
| Comune                                                     | Provincia                                                                              |
| Partita Iva                                                | Codice Fiscale                                                                         |
| Telefono                                                   | Email                                                                                  |
| Visura camerale<br>Scienti file Intescuin file celemionato | Cliterbane di war letto l'informative suble praziv est accoments al trathements de can |

Dopo l'autenticazione, nella schermata iniziale dell' E-Commerce troverai le **informazioni riepilogative** dell' Anagrafica Cliente registrato ed il **Menù di azioni** da poter compiere.

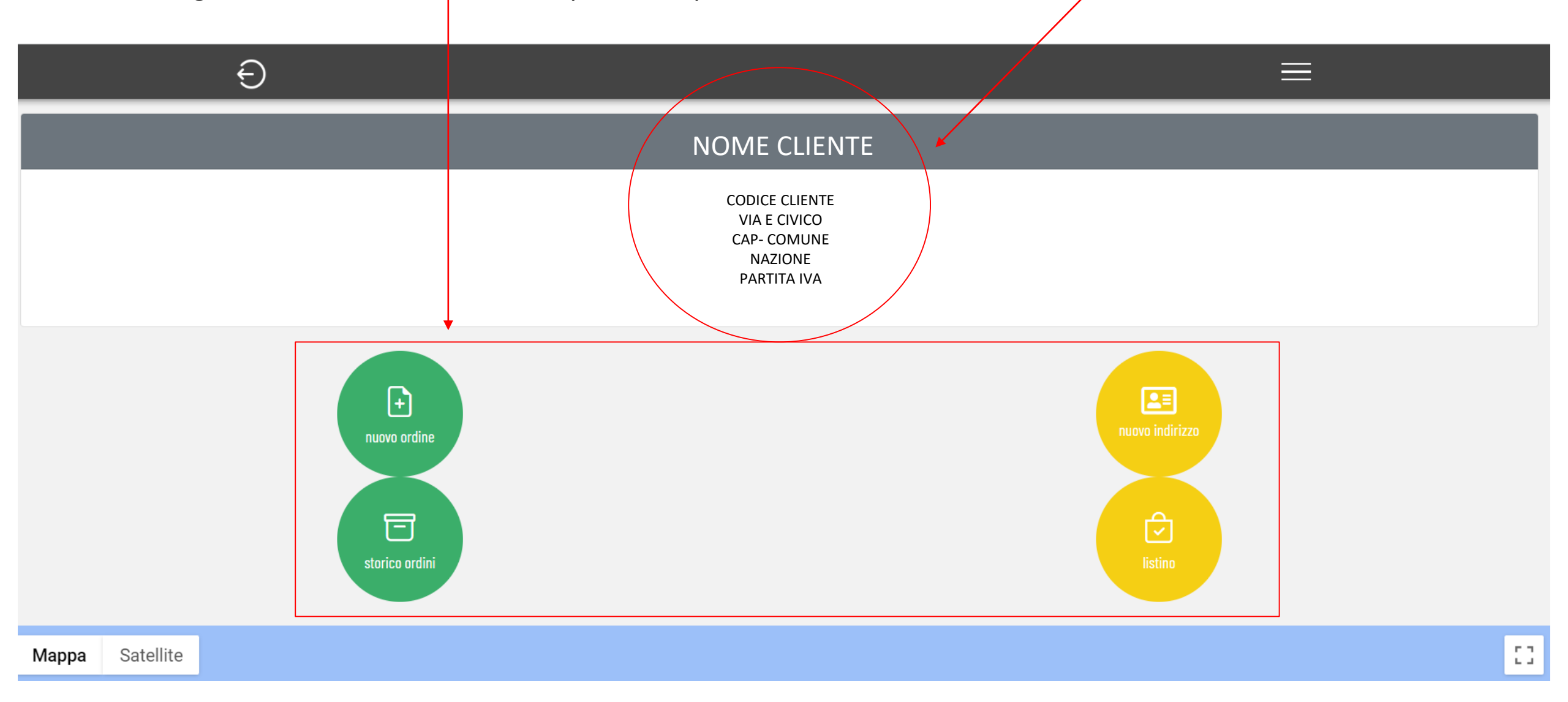

## Schermata Nuovo Ordine

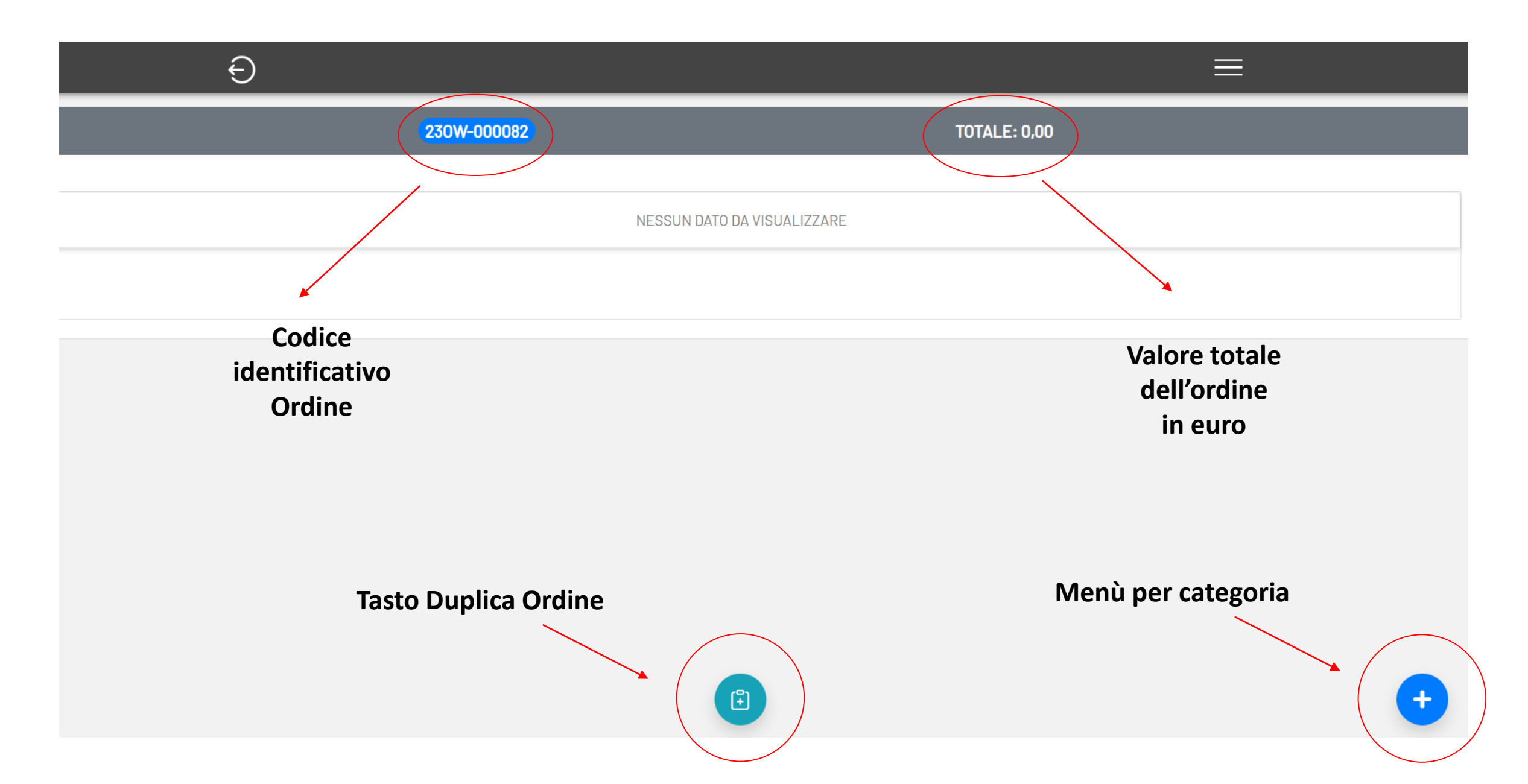

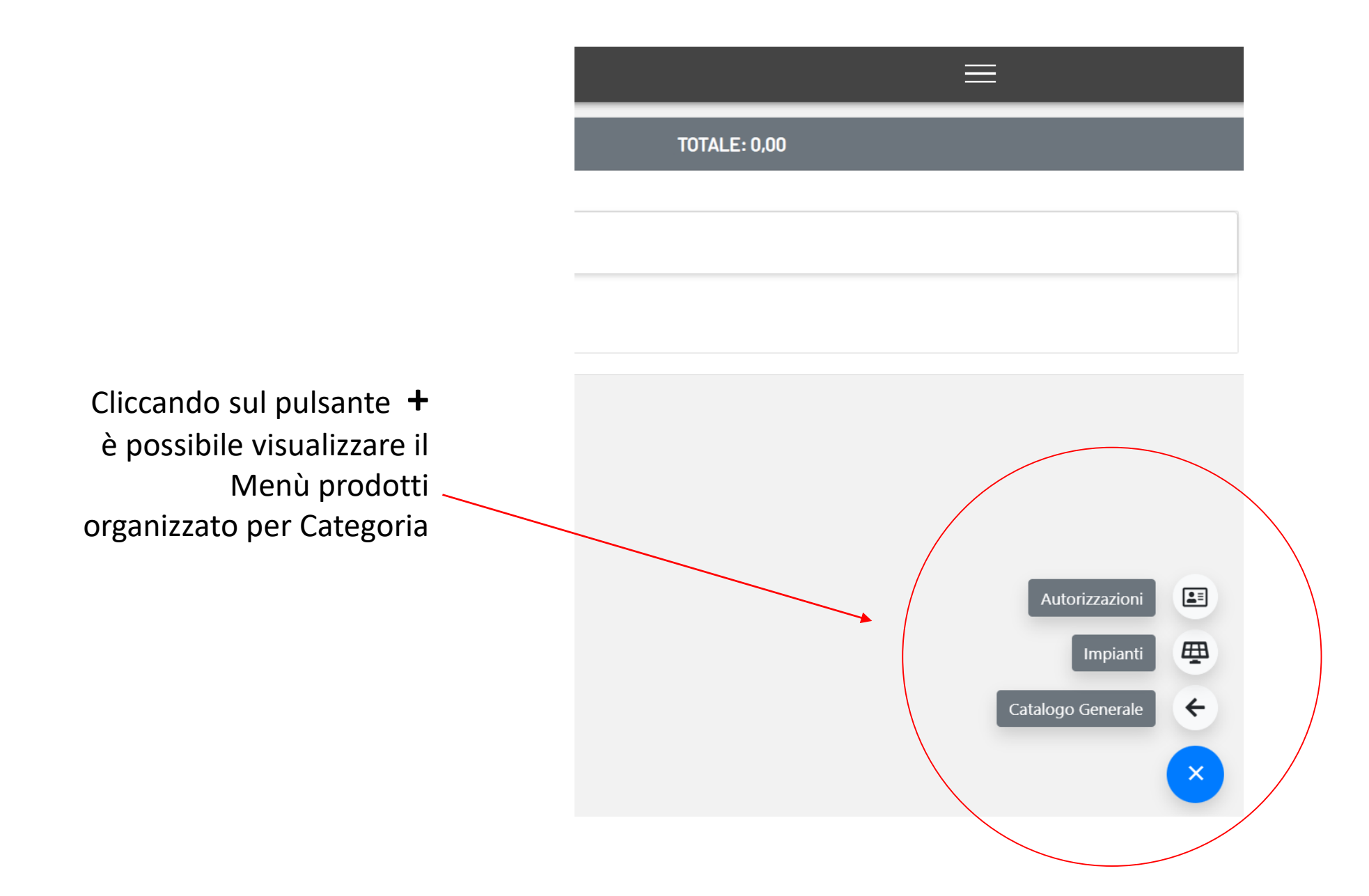

Selezionando la Categoria 'Autorizzazioni' si accede alla schermata con elenco dei prodotti disponibili

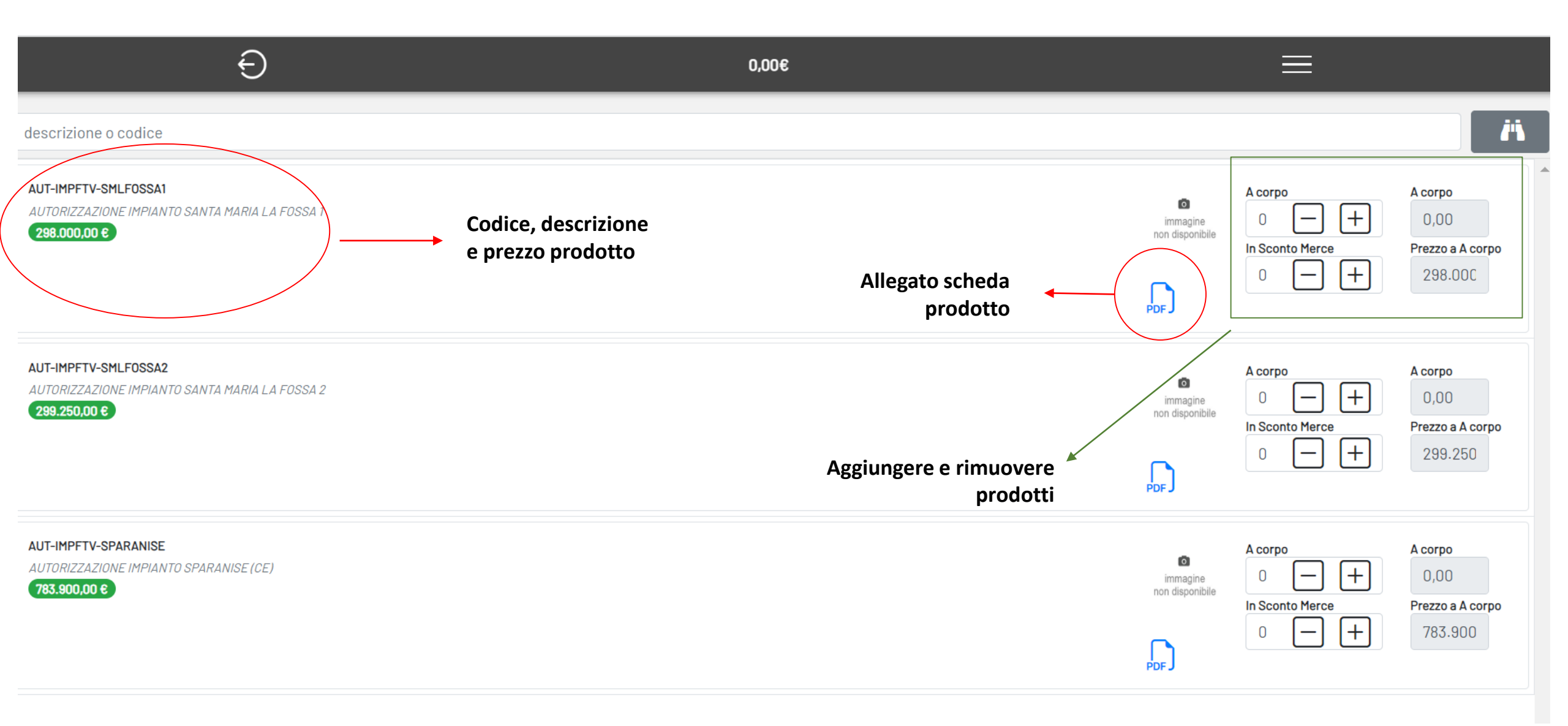

## $\leftarrow \rightarrow C$ A Non sicuro | ecommerce.gaiaenergy.it:8082/Pdf/AUT-IMPFTV-SMLFOSSA1.pdf

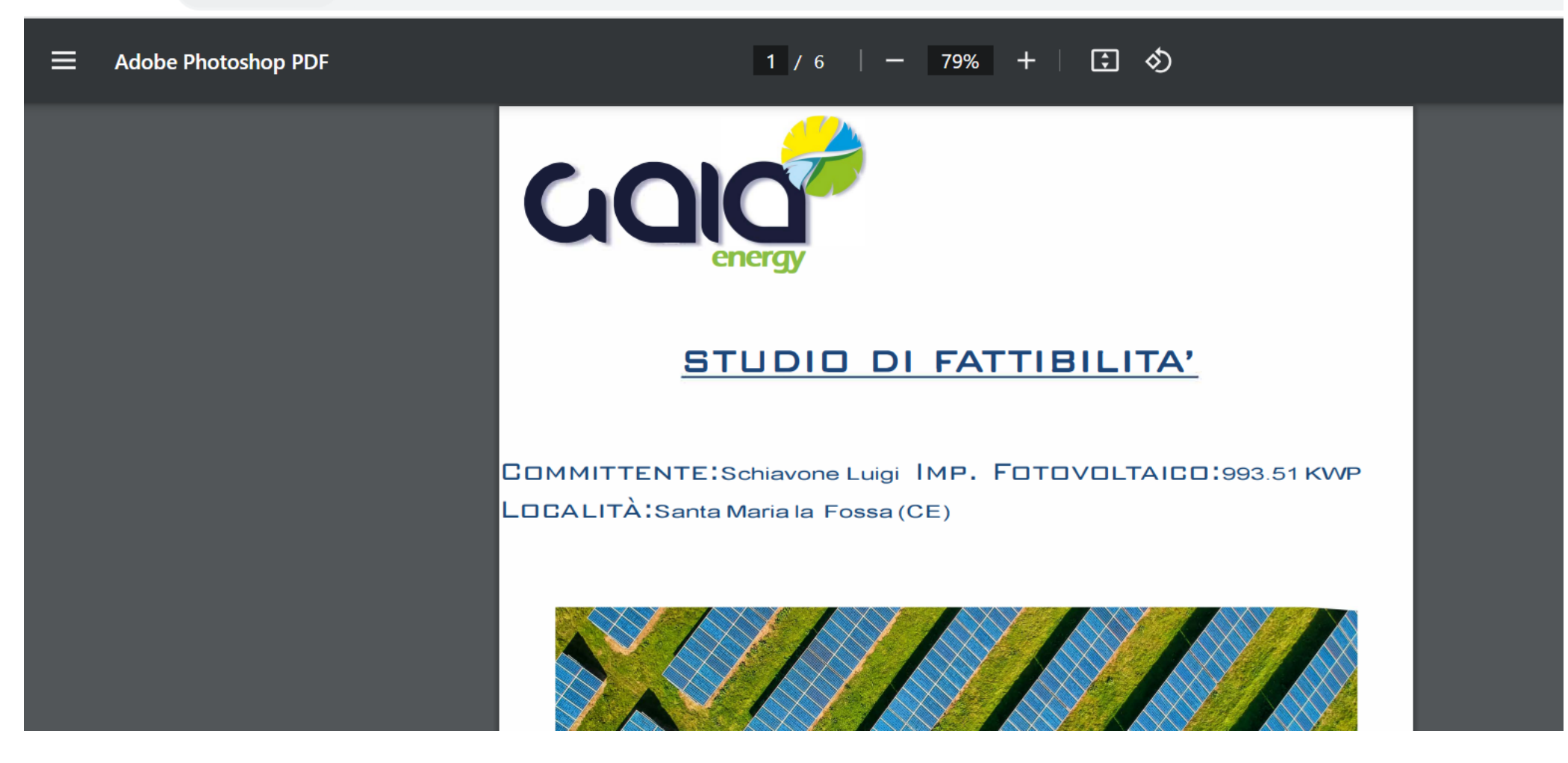

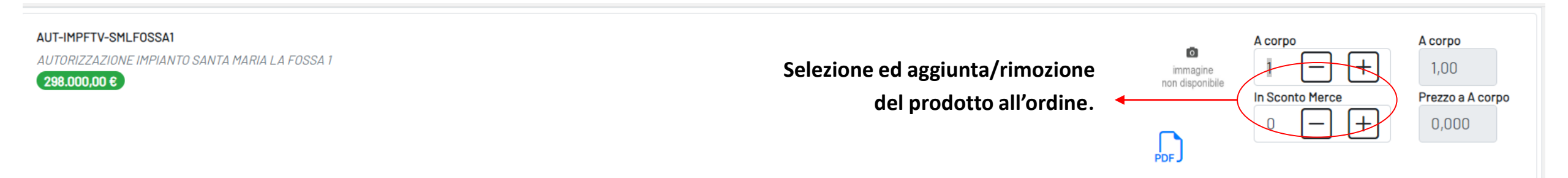

## Aggiornamento ordine con dettaglio di ciascuno prodotto e totale in euro

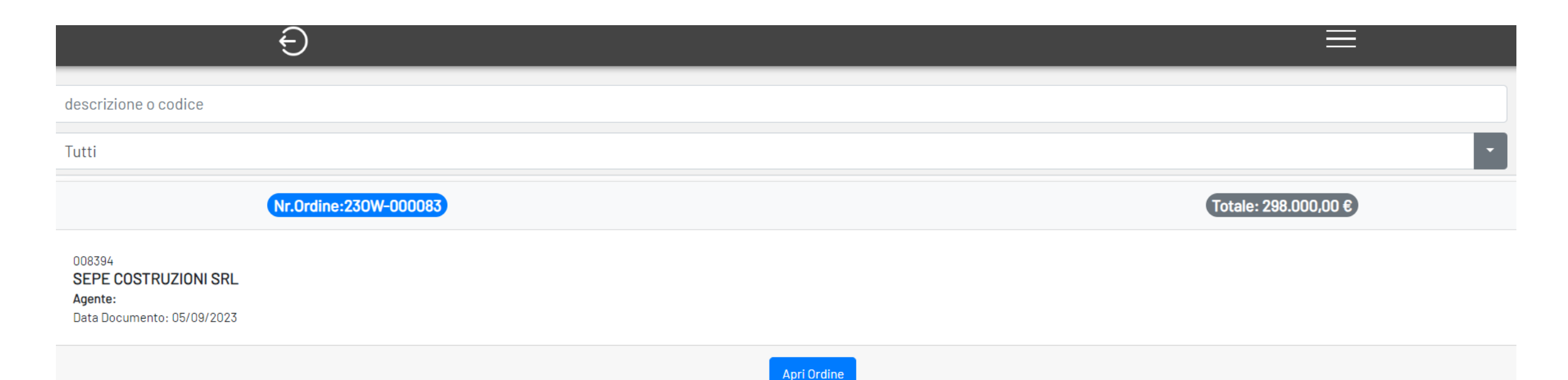

| Ð                                                                                                    |                                |                                                                                                    | ≡                                                  | Ð                                                                                                    |      |
|----------------------------------------------------------------------------------------------------|--------------------------------|----------------------------------------------------------------------------------------------------|----------------------------------------------------|----------------------------------------------------------------------------------------------------|------|
|                                                                                                    | 230W-000083)                   | TOTALE: 298.000,00                                                                                                    |                                                    |                                                                                                    | 2300 |
| AUT-IMPFTV-SMLFOSSA1<br>AUTORIZZAZIONE IMPIANTO SANTA MARIA LA FOSSA I<br>I<br>288.000.00 E = 288.000.00 E |                                | imagine<br>kon sigonitie                                                                                                   | corpo<br>1 - + 1,00<br>Prezzo a A corpo<br>298.00C | AUT-IMPFTV-SMLFOSSA1<br>AUTORIZZAZIONE IMPIANTO SANTA MARIA LA FOSSA 1<br>ÎÎÎÎ<br>298.000,00 € = 298.000,00 € |      |
|                                                                                                    |                                |                                                                                                    | ¢                                                  |                                                                                                    |      |
|                                                                                                    | Nella scheri<br>in ba<br>proce | mata Ordine, tramite il tasto<br>asso a sinistra è possibile valio<br>dere all'invio dell'ordine così<br>precedentemente o | Valida<br>dare e<br>come<br>creato                 | Valida                                                                                                    |      |